# **MS7AA-FA Memory Module Service Guide**

Order Number: EK-MS7AA-SV .A01

These instructions describe the procedure for identifying and replacing a failing SIMM on the VAX 7000/10000 or DEC 7000/10000 MS7AA-FA 2-gigabyte memory module.

Copyright © Digital Equipment Corporation. 1994. All rights reserved.

Digital Equipment Corporation Maynard, Massachusetts

The MS7AA-FA memory module is the 2-gigabyte memory module for VAX 7000/10000 and DEC 7000/10000 systems. It is populated with 36 64-Mbyte single in-line memory modules (SIMMs). Should a SIMM fail it can be replaced in the field.

These instructions tell how to identify the failing SIMM and how to replace a SIMM.

- Section 1 tells how to identify the failing SIMM from the operating system error log.
- Section 2 tells how to replace the SIMM.
- Section 3 tells how to identify the SIMM from the console level. This information may be needed if the operating system cannot be booted.

#### NOTE

The part number for the 64-Mbyte SIMM is 54-21718-01. This SIMM can only be used on a 2-Gbyte module.

# 1 How to Identify a Failing SIMM from an Operating System Error Log

First you must identify the failing SIMM.

- 1. From the error log, locate the error syndrome (for OpenVMS, see Example 1).
- 2. Determine if the string is odd or even; is it string 1, 3, 5, or 7, or string 0, 2, 4, or 6?
- **3.** Determine if the memory interface controller (MIC) error is a MIC A or a MIC B error.
- 4. Find the SIMM number in the matrix of Table 1.

For example, from the OpenVMS AXP error log in Example 1, you see:

- The MS7AA-FA module has an error syndrome 34 (see **0**).
- The failing string is 3, which is odd (see **2**).
- The MIC is B (see **③**).

Therefore, from Table 1 you find 34 in the first column, labeled Syndrome. The string, 3, is odd so you look at the columns labeled Odd. The number under MIC B is J31, the socket that holds the failing SIMM.

## NOTE

The OSF/1 operating system error log will appear in the next version of this document.

### Example 1: Sample OpenVMS System Error Report

VMS SYSTEM ERROR REPORT COMPILED 24-JAN-1994 08:28:00 PAGE 23. ERROR SEQUENCE 630. LOGGED ON: CPU\_TYPE 00000002 DATE/TIME 21-JAN-1994 10:27:26.26 SYS\_TYPE 0000003 SYSTEM UPTIME: 0 DAYS 16:29:20 SCS NODE: SUVB02 VMS V1.5 HW MODEL: 00000402 Hardware Model = 1026. MEMORY ERROR KN7AA DEC 7000 MODEL 620 CRD FLAGS 0000 LOG REASON 0004 RELATED ENTRY 1 OF 1 00000000 BAD PAGES 00000020 MEMDSC SIZE MEMDSC OFFSET 00000060 NUM OF FPRINTS 00000001 FPRINT SIZE 00000050 FPRINT OFFSET 00000080 MEMORY DESCRIPTOR #1 00000006 NODE LDEV 00004000 MCR 000000C 00000343 AMR MEMORY DESCRIPTOR #2 00000007 NODE LDEV 00004000 MCR 000000C AMR 0000034B 1 FOOTPRINTS IN THIS PACKET CRD FOOTPRINT #1 FOOTPRINT 0004000D 0000006 0 Syndrome = 34(X)Bit in Error = 6. Failing string = 3. Ø ً MICB error Failing node = 6. SYSTEM TIME 20-JAN-1994 20:18:02.93 00000000 0153AE00 LOW ADDRESS HIGH ADDRESS 00000000 115E2600 00000000 100DF800 CUM ADDRESS SCRUB BLOCKSIZE 00000040 STATIC FLAGS 0001 LOG REASON 0008 00000000 CALLER FLAGS SCRUB FAIL 00000000 MATCH COUNT 000000E SCRUB COUNT 0000000E LAST SCRUB TIME 21-JAN-1994 08:50:02.93

|          | String: | Even | Od  | d   |          | String: | Even | Ode | d   |  |
|----------|---------|------|-----|-----|----------|---------|------|-----|-----|--|
|          | MIC     |      | MIC |     |          | MI      | MIC  |     | MIC |  |
| Syndrome | A       | В    | A   | В   | Syndrome | A       | В    | A   | В   |  |
| 00       | na      | na   | na  | na  | 51       | J10     | J34  | J11 | J35 |  |
| 01       | J22     | J36  | J23 | J37 | 52       | J10     | J34  | J11 | J35 |  |
| 02       | J22     | J36  | J23 | J37 | 54       | J8      | J28  | J9  | J29 |  |
| 04       | J20     | J36  | J21 | J37 | 58       | J4      | J28  | J5  | J29 |  |
| 07       | J2      | J24  | J3  | J25 | 61       | J4      | J18  | J5  | J19 |  |
| 08       | J18     | J36  | J19 | J37 | 62       | J4      | J20  | J5  | J21 |  |
| 0B       | J22     | J30  | J23 | J31 | 64       | J4      | J20  | J5  | J21 |  |
| 0D       | J2      | J24  | J3  | J25 | 68       | J10     | J14  | J11 | J15 |  |
| 0E       | J14     | J26  | J15 | J27 | 70       | J4      | J22  | J5  | J23 |  |
| 10       | J18     | J32  | J19 | J33 | 80       | J14     | J26  | J15 | J27 |  |
| 13       | J8      | J16  | J9  | J17 | 83       | J10     | J22  | J11 | J23 |  |
| 15       | J8      | J20  | J9  | J21 | 85       | J12     | J18  | J13 | J19 |  |
| 16       | J14     | J32  | J15 | J33 | 86       | J20     | J36  | J21 | J37 |  |
| 19       | J10     | J36  | J11 | J37 | 89       | J6      | J26  | J7  | J27 |  |
| 1A       | J10     | J26  | J11 | J27 | 8A       | J12     | J26  | J13 | J27 |  |
| 1C       | J8      | J16  | J9  | J17 | 8C       | J6      | J22  | J7  | J23 |  |
| 1F       | J24     | J32  | J25 | J33 | 8F       | J18     | J34  | J19 | J35 |  |
| 20       | J14     | J34  | J15 | J35 | 91       | J6      | J28  | J7  | J29 |  |
| 23       | J12     | J14  | J13 | J15 | 92       | J10     | J28  | J11 | J29 |  |
| 25       | J6      | J18  | J7  | J19 | 94       | J2      | J28  | J3  | J29 |  |
| 26       | J20     | J32  | J21 | J33 | 98       | J8      | J30  | J9  | J31 |  |
| 29       | J4      | J26  | J5  | J27 | A1       | J2      | J32  | J3  | J33 |  |
| 2A       | J10     | J26  | J11 | J27 | A2       | J12     | J30  | J13 | J31 |  |
| 2C       | J2      | J24  | J3  | J25 | A4       | J12     | J36  | J13 | J37 |  |
| 2F       | J6      | J20  | J7  | J21 | A8       | J4      | J30  | J5  | J31 |  |
| 31       | J8      | J30  | J9  | J31 | B0       | J18     | J34  | J19 | J35 |  |
| 32       | J6      | J30  | J7  | J31 | C1       | J20     | J32  | J21 | J33 |  |
| 34       | J12     | J30  | J13 | J31 | C2       | J18     | J34  | J19 | J35 |  |
| 38       | J2      | J28  | J3  | J29 | C4       | J16     | J28  | J17 | J29 |  |
| 40       | J14     | J30  | J15 | J31 | C8       | J16     | J28  | J17 | J29 |  |
| 43       | J6      | J24  | J7  | J25 | D0       | J8      | J22  | J9  | J23 |  |
| 45       | J2      | J24  | J3  | J25 | E0       | J24     | J34  | J25 | J35 |  |
| 46       | J16     | J36  | J17 | J37 | F1       | J2      | J16  | J3  | J17 |  |
| 49       | J8      | J26  | J9  | J27 | F2       | J16     | J32  | J17 | J33 |  |
| 4A       | J4      | J32  | J5  | J33 | F4       | J22     | J34  | J23 | J35 |  |
| 4C       | J6      | J24  | J7  | J25 | F8       | J12     | J14  | J13 | J15 |  |
| 4F       | J12     | J16  | J13 | J17 |          |         |      |     |     |  |

 Table 1:
 2-Gigabyte SIMM Isolation Matrix

# 2 How to Replace a SIMM

After you have determined the failing SIMM on the memory module, remove the module from the system and follow this procedure.

## CAUTION

You must wear an antistatic wrist strap attached to the cabinet when you handle any modules.

- **1.** Remove the cover that shields side 1 of the module by removing the eight small Phillips screws.
- 2. Determine the location of the failing SIMM from Figure 1.
- **3.** Locate the row of SIMMs on the module that holds the failing SIMM.

Figure 1: SIMM J Connector Numbers

| J37<br>J36<br>J35<br>J34<br>J33<br>J32<br>J30<br>J29<br>J28<br>J27<br>J26 | $\begin{array}{c c c c c c c c c c c c c c c c c c c $ |
|---------------------------------------------------------------------------|--------------------------------------------------------|
|                                                                           |                                                        |

BXB-0687-94

- 4. Beginning with the SIMM closest to the gate arrays, remove each SIMM up to and including the failing SIMM. To remove a SIMM, release the latches on both ends of the SIMM connector. Insert a #1 Phillips screwdriver as shown in Figure 2, and rotate the screwdriver until the latch releases. Open both latches. Then turn the SIMM at a 45 degree angle toward the gate arrays and pull the card out of the connector.
- 5. Put the failing SIMM aside for return to the appropriate repair facility.
- **6.** Insert a new SIMM in place of the failing SIMM, angling it into the connector at 45 degrees. Turn it to a vertical position until the latches snap into place. The connector is keyed in the center so that the correct side of the SIMM faces front.
- 7. Insert the other SIMMs back into their connectors.
- 8. Replace the module cover.

## Figure 2: Removing a SIMM

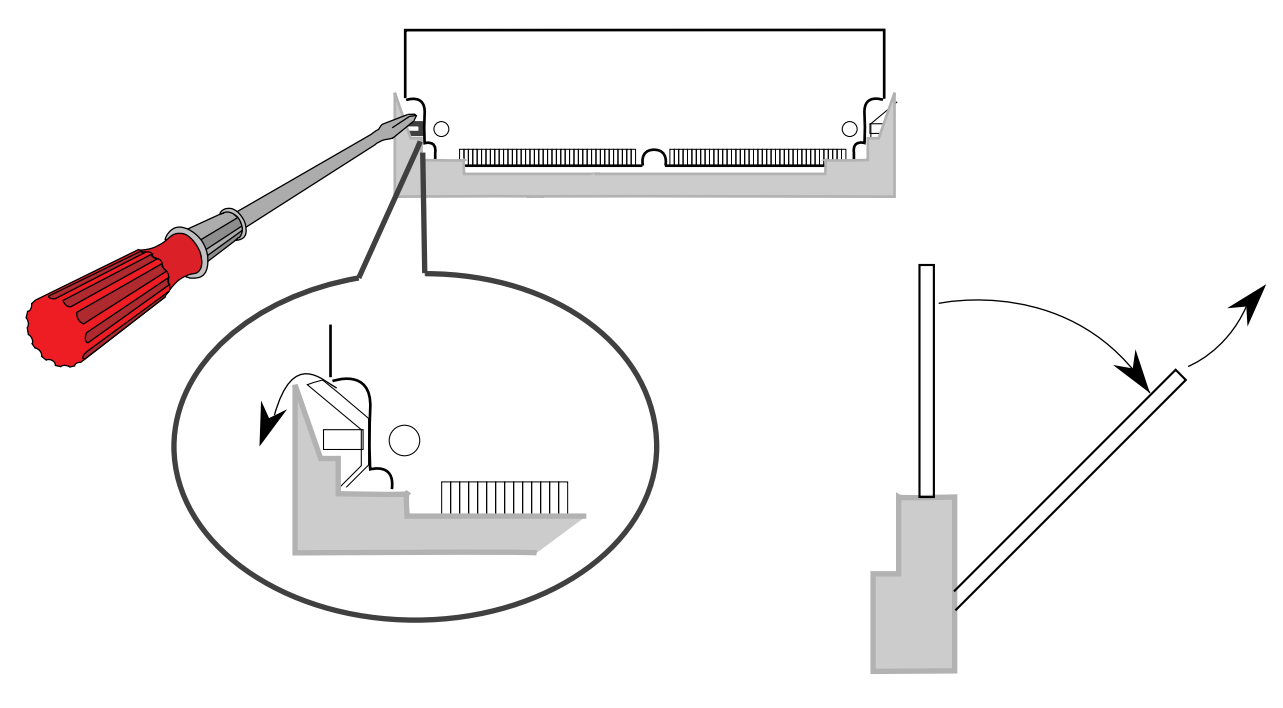

Side View

BXB-0699A-94

## 3 How to Identify a Failing SIMM at Console Level on a DEC 7000/10000

While in console mode, you can determine which SIMM has failed. Example 2 shows a sample console session with the steps to take to identify a failing SIMM.

```
Example 2: Sample Console Display
                       a
>>> set mode diag
>>> set d_startup on
d_startup set to on
                       Ø
>>> show mem
Set
     Node
            Size Base Addr
                              Intlv
                                     Position
_ _ _
     ____
            ____
                  _____
                              ____
                                      _ _ _ _ _ _ _ _ _
      1 2048Mb 00000000 2-Way
A
                                        0
      3 \pm 2048MB = 2GB = 8000 0000 (hex)
>>> mem_ex -t 1 -sa 1000000 -ea 7ffffc0
                             4 # 8000 0000 - 40 = 7FFF FFC0
                        Device
                                  Pass Hard/Soft Test
                                                           Time
     ID Program
mem 0 0 0 20:59:54
     49 mem_ex
CPII 0
unexpected exception/interrupt through vector 00000066
process mem_ex, pcb = 007F0620
pc: 0000000 000D6B40 ps: 3000000 0000004
r2: 0000000 0013F8A0 r5: 0000000 00001F04
r3: 0000000 001ECCA0 r6: 0000000 1FBFFFF0
r4: 0000000 0000020 r7: FFFFFFF FFFFFF
              [listing of GPRs and FPRs]
Machine Check Logout - base: 00006000
                                     byte_count: 8000000 000001D8
das_debug: 00E00555 0000020
            0000000 0000000
flags:
offsets:
            000001A0 00000110
pt0:
            0000001 00000100
                                     pt1:
                                                    00000000 00000FC
                   [listing of registers]
            00000000 000007F
 lbesr2:
                                      lbesr3:
                                                    00000000 000007F
            0000000 03000500 5
 lbecr0:
                                     lbecr1:
                                                    00000000 000C8040
                                      \# 03000500 \times 20 (hex) = 6 000A000
            0000000 0000000
                                                    0000000 00000321
 lmmr0:
                                      lmmr1:
                   [more registers]
ms7aa0_lber:00000000 00040203
                                      ms7aa0_lbecr0: 0000000 03000500
ms7aa0_lbecr1:0000000 000C8040
                                      ms7aa0_mera:
                                                    00000000 00000C07
ms7aa0_msynda:00000000 000000F3
                                      ms7aa0_merb:
                                                    0000000 0000007
ms7aa0_msyndb:0000000 000000F3
Failing FRU: ms7aa0
                       6
>>> CPU:0 Halt Code = 1
operator initiated halt
PC = 13ee0c
>>> dep -1 ms7aa0:21c0 10000002
                                 6
>>> mem_ex -t 1 -f -sa 60000000 -l 2000000
                                           0
```

Example 2 (continued on next page)

| ID Program                                                                                                    | Device                              | Pass                             | Hard/S  | oft  | Test   | Time     |
|----------------------------------------------------------------------------------------------------|-------------------------------------|----------------------------------|---------|------|--------|----------|
| 4f mem_ex                                                                                                    | mem                                 | 0                                | 0       | 0    |        | 21:01:29 |
| <pre>&gt;&gt;&gt; dep -1 ms7aa0:21c0 1 &gt;&gt;&gt; dep -1 ms7aa0:2140 &gt;&gt;&gt; dep -1 ms7aa0:2440 &gt;&gt;&gt; mem_ex -t 1 -f -sa 6</pre> | .0000000<br>ff<br>ff<br>50000000 -1 | <b>9</b><br><b>10</b><br>2000000 | 1       |      |        |          |
| ID Program                                                                                                    | Device                              | Pass                             | Hard/S  | oft  | Test   | Time     |
| 51 mem_ex                                                                                                    | mem                                 | 0                                | 0       | 0    |        | 21:01:31 |
| >>> ex -l ms7aa0:2140<br>ms7aa0: 00002140 0000001                                                                                              | .5<br>.5                            | # Address of MERA register       |         |      |        |          |
| ms7aa0: 00002180 0000004                                                                                                    | 15                                  | # Add                            |         | . MI |        | register |
| >>> ex -1 ms/aa0:4180<br>ms7aa0: 00004180 000000F                                                                                              | '3                                  | # Addi                           | ress oi | MYS  | SNDB 1 | register |
| <pre>&gt;&gt;&gt; ex -l ms7aa0:2100 ms7aa0: 00002100 0300050 &gt;&gt;&gt;</pre>                                                                | 00 <b>(b</b> )                      | # Add                            | ress of | E FA | DR re  | gister   |

## Example 2 (Cont.): Sample Console Display

- Enter diagnostic mode.
- **2** Determine the size of physical memory using the **show memory** command.
- Subtract 40 from the highest memory address to determine the ending address for mem\_ex.
- **O** Run mem\_ex test 1 from 16 meg (100 0000) to the top of memory.
- **6** Multiply the contents of the LBERC0 register by 20 (hex) to get the failing address.
- **6** Determine the failing memory module, ms7aa0.
- **O** Disable ECC checking on the failing module.
- ❸ Initialize all of memory on the failing module by running mem\_ex test 1 with the -f option on the 32 meg address block that contains the failing address. This will clear the double-bit errors that were generated during memory self-test.

```
Starting address = 30 0500 X 20 = 6000 A000 = failing byte address

^ from callout ®

Test address = 6000 0000
```

- Length =  $20\ 0000$
- Enable ECC checking on the memory module by depositing 1000 0000 into Memory Diagnostic Register A.
- Clear the error registers on the memory module.
- **①** Run mem\_ex test 1 with the -**f** option on the 32 meg address block that contains the failing address.
- **2** Examine Memory Error Register A on the failing memory module to determine the failing syndrome (see Figure 3).
- **ⓑ** Examine Memory Error Syndrome Registers A and B to determine the failing bank.

- **1** The contents of Memory Error Syndrome Register A gives the error syndrome.
- Examine the Failing Address Register (FADR) on the failing module. Use Table 2 to determine if the failing string is Odd or Even.
- **()** The contents of FADR indicates the string.

From this information you can identify the failing SIMM.

For example, from the console display in Example 2, you see:

- The MS7AA-FA module has an error syndrome 45 (see **@**).
- The string is even (see **O**). From the **show mem** command (see **O**) we know the interleave is 2-way. Using the contents of FADR **O** and Table 2 we know the string is even.
- The MIC is A (see **@**) because CERA is set in MERA (see **@** and Figure 3).

Therefore, from Table 1 you find 45 in the first column, labeled Syndrome. The failing string is even so you look at the columns labeled Even. The number under MIC A is J2, the socket that holds the failing SIMM.

| Table 2:                     | Using FAD           | R Bit to Determine Odd/Even String     |  |
|------------------------------|---------------------|----------------------------------------|--|
| No. of<br>2-Gbyte<br>Modules | Interleave<br>Count | FADR Bit                               |  |
| 1*                           | 2                   | bit 1 (0 = Even string 1 = Odd string) |  |
| 2                            | 4                   | bit 2 (0 = Even string 1 = Odd string) |  |
| 4                            | 8                   | bit 3 (0 = Even string 1 = Odd string) |  |

\*The interleave count for one 2-Gbyte module with four 512-Mbyte modules is 4. Use FADR bit 2 in this case.

Figure 3: Memory Error Register A

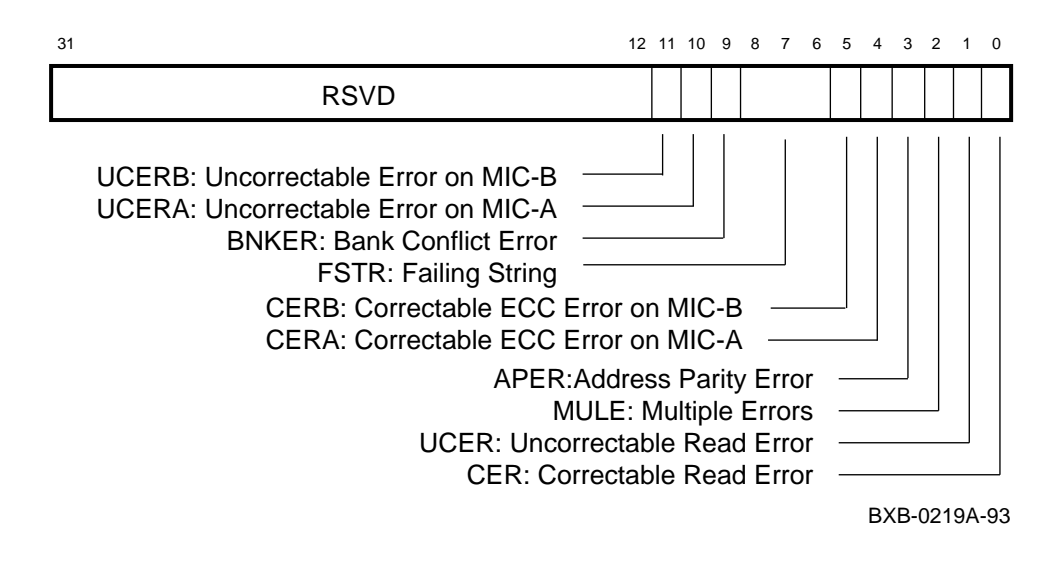

NOTE

For more information about the memory registers, see the *MS7AA Memory Technical Manual*.